作業開始する前に、インストールに使用する PC に ADB (Android Debug Bridge)がインストールされていることを確認してください。

## ADB の確認方法

コマンドプロンプトに、「adb」を入力して Enter キーを押します。下図が表示されれば、ADB がインストールされています。

| C:¥Windows¥system32¥cmd.exe                                                                     | All appleon, dog ( Normal Red)                                                                                                    |      |
|-------------------------------------------------------------------------------------------------|----------------------------------------------------------------------------------------------------|------|
| Copyright (c) 2009 Microsoft C                                                                  | orporation. All rights reserved.                                                                                                    | -    |
| C:¥Users¥C&R>adb<br><del>Android Debug Brid</del> ge version 1<br>Revision 19394af606f6-android | .0.36                                                                                                    | E    |
| -a<br>-d                                                                                        | <ul> <li>directs adb to listen on all interfaces for a connection</li> <li>directs command to the only connected USB device</li> <li>returns an error if more than one USB device is present.</li> </ul>                                                                              |      |
| -е                                                                                              | - directs command to the only running emulator.                                                                                                    |      |
| -s <specific device=""></specific>                                                              | <ul> <li>directs command to the device or emulator with the given<br/>serial number or qualifier. Overrides ANDROID_SERIAL<br/>environment variable.</li> </ul>                                                                                                    |      |
| -p <product name="" or="" path=""></product>                                                    | <ul> <li>simple product name like 'sooner', or<br/>a relative/absolute path to a product<br/>out directory like 'out/target/product/sooner'.</li> <li>If -p is not specified, the ANDROID_PRODUCT_OUT<br/>environment variable is used, which must<br/>be an absolute path</li> </ul> |      |
| -н                                                                                              | - Name of adb server host (default: localhost)                                                                                                    |      |
| -P<br>devices [-1]                                                                              | - Port of adb server (default: 5037)<br>- list all connected devices<br>('-l' will also list device qualifiers)                                                                                                    |      |
| connect <host>[:<port>]</port></host>                                                           | - connect to a device via TCP/IP<br>Port 5555 is used by default if no port number is specif                                                                                                    | ied. |
| disconnect [ <host>[:<port>]]</port></host>                                                     | - disconnect from a TĆP/IP device.<br>Port 5555 is used by default if no port number is specif<br>Using this command with no additional arguments<br>will disconnect from all connected TCP/IP devices.                                                                               | ied. |

ADB がインストールされていない場合、必ず ADB をインストールしてから ROM インストールに進めてください。 (adb driver <u>https://androidmtk.com/download-universal-adb-driver</u>) 1. K2 を起動します。ホーム画面の「設定」をタップして、設定画面が表示されます。

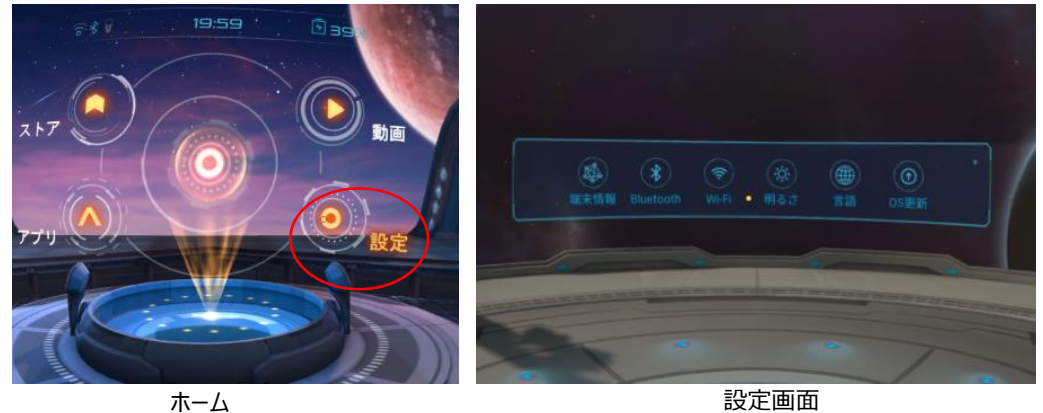

選択メニュー枠の右上の小点を速やかに 3 回連続タップして、拡張メニュー(「開発者向け」、「初期 化」)が表示されます。

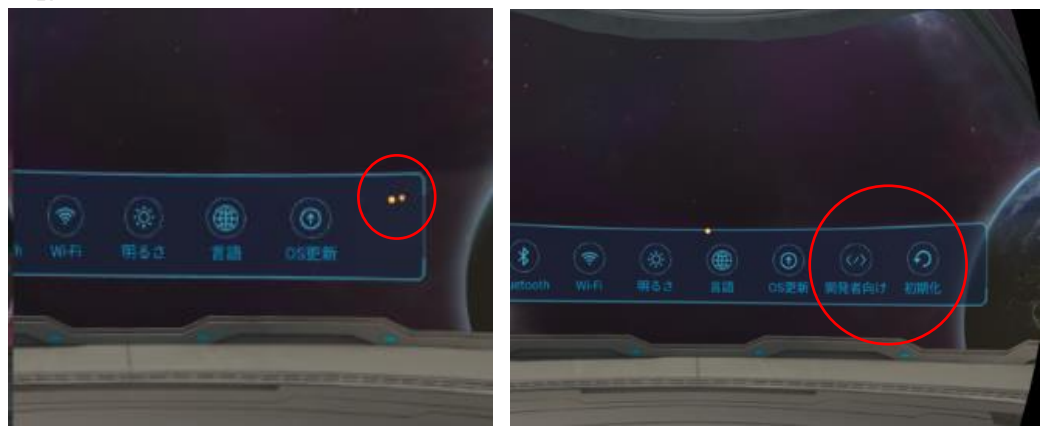

2. 「開発者向け」をタップして、「USB デバッグ」と「提供元不明のアプリのインストール」の「ON にする」 をタップします。

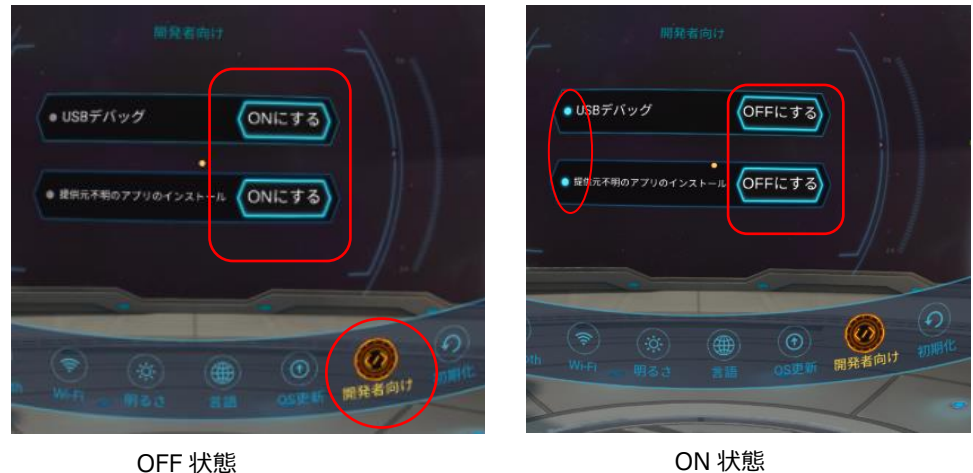

3. PC のコマンドプロンプト (CMD) を開きます。

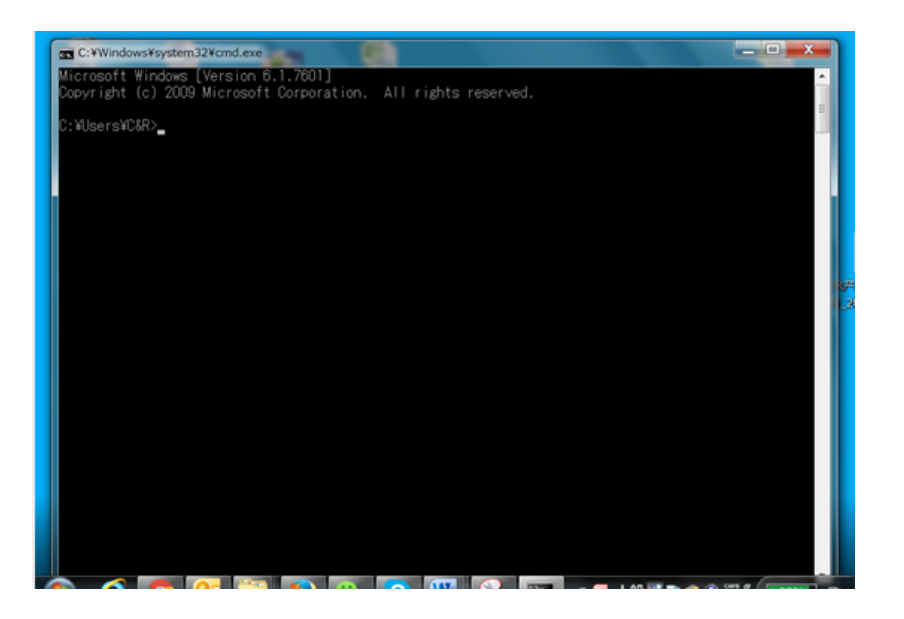

- 4. USB ケーブルで K2 を PC に接続します。
- 5. CMD に「adb devices」のコマンドを入力し、Enter キーをおして K2 と PC の接続状態を確認します。 下図が表示されれば、接続は問題ありません。

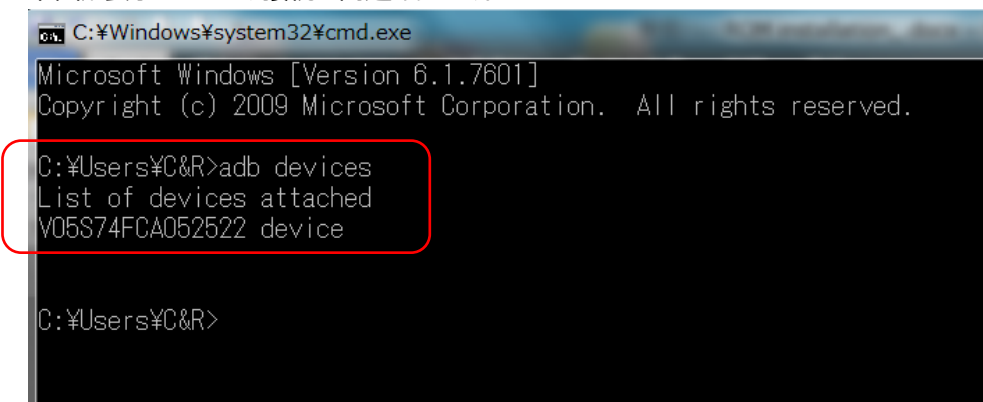

- 6. インストールする APK のフォルダを開きます。
  - K2 setup 共享 查看 > LiveStreaming > K2 setup >  $\sim$ ^ 名称 修改日期 类型 大小 7420 Release 201701181514-0.7.1.2(... 2017/3/30 17:08 文件夹 \* 7420 Stable Release 201609211425(... 2017/3/30 17:07 文件夹 \* 2016/8/23 16:22 LiveCinema.apk APK 文件 47,406 KB \* LivePlayer.apk 2016/9/21 13:59 APK 文件 3,137 KB \* 安装使用说明.docx 2017/3/1 16:42 Microsoft Word ... 4,003 KB iming /R
- 7. CMD に"adb install -r "を入力して、インストールする APK ファイルを CMD にドラッグします。

(\* -rの後にスペースを開ける)

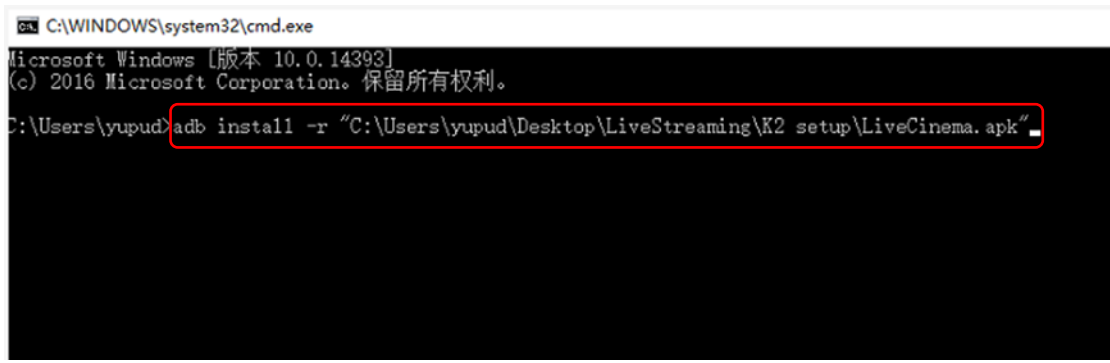

Enter キーを押して、インストール開始します。 "Success"が表示されれば、インストール完了です。

(下図)

I C:\WINDOWS\system32\cmd.exe Microsoft Windows [版本 10.0.14393] (c) 2016 Microsoft Corporation。保留所有权利。 C:\Users\yupud>adb install -r "C:\Users\yupud\Desktop\LiveStreaming\K2 setup\LiveCinema.apk" 7369 KB/s (48543465 bytes in 6.432s) pkg: /data/local/tmp/LiveCinema.apk Success C:\Users\yupud>\_ 8. 上記 7 と同様なステップで、他の APK をインストールします。

C:\WINDOWS\system32\cmd.exe